## Como configurar o calendário híbrido do Office 365 com TMS

#### Contents

Introduction Diagrama de Rede Prerequisites Requirements Componentes Utilizados Configurar Integração do Webex Control Hub com o Office 365 Webex Control Hub @meet Keyword Configuration Configuração da Caixa de Correio da Sala de Dispositivos do TMS Conexão do Expressway Connector com Webex Control Hub Conector Link Expressway com TMS Verificar

#### Introduction

Este documento descreve como configurar pela primeira vez, um ambiente de Calendário Híbrido com o Office 365 (O365), juntamente com o Webex Control Hub e o Telepresence Management Suite (TMS).

#### Diagrama de Rede

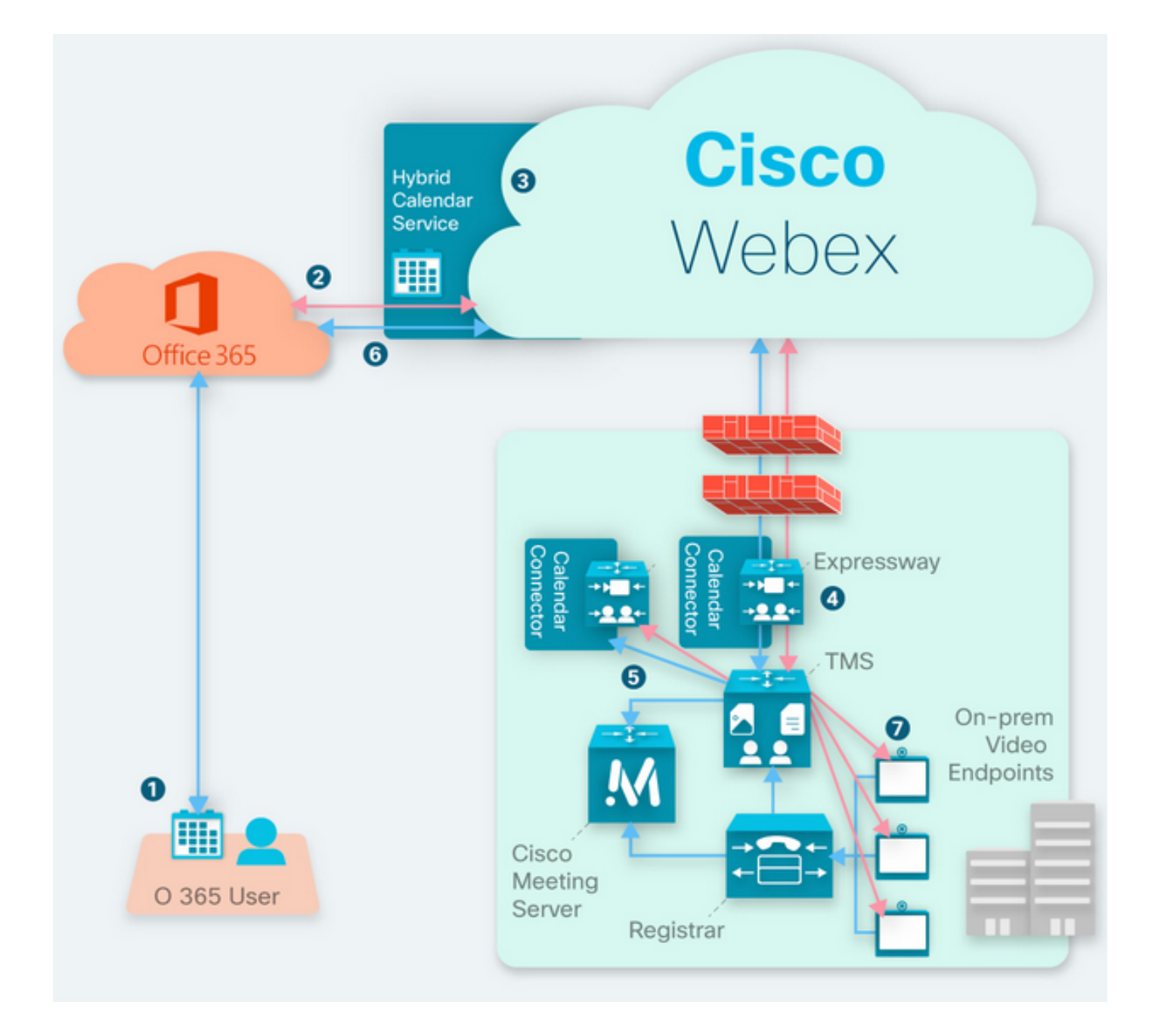

#### Prerequisites

#### Requirements

A Cisco recomenda que você tenha conhecimento destes tópicos:

- Versão do TMS 15.9 instalada ou posterior.
- Expressway como configuração do conector.
- Configuração geral do Webex Control Hub.
- Conhecimento geral de configuração do Office 365.
- Dispositivo de telepresença registrado no Cisco Unified Communication Manager (CUCM).
- Configuração geral do Cisco Meeting Server (CMS).

#### **Componentes Utilizados**

As informações neste documento são baseadas nestas versões de software e hardware:

- CMS versão 3.0.
- TMS versão 15.13.
- Office 365.
- Webex Control Hub.
- Expressway-C versão X12.7.1.

The information in this document was created from the devices in a specific lab environment. All of the devices used in this document started with a cleared (default) configuration. Se a rede estiver ativa, certifique-se de que você entenda o impacto potencial de qualquer comando.

#### Configurar

#### Integração do Webex Control Hub com o Office 365

Etapa 1. Abrir site de administração do Control Hub: https://admin.webex.com.

Etapa 2. Navegue até Serviços> menu Híbrido.

| SER | VICES        |
|-----|--------------|
| C   | Updates      |
| Ø   | Messaging    |
|     | Meeting      |
| C   | Calling      |
| 8   | Connected UC |
| 0   | Hybrid       |

Etapa 3. Localize a opção Calendário Híbrido do Office 365 e selecione Configurar.

#### Hybrid Calendar

#### 🚺 Office 365

Use @webex or @meet in a meeting location to insert join details, show upcoming meetings in the Webex app, and provide One Button to Push (OBTP) to join.

#### **View Prerequisites**

Set Up

Etapa 4. Selecione a instância adequada ao ambiente O365 e selecione **Autorizar**. Depois disso, ocorre um redirecionamento para o local de administração O365.

#### Hybrid Calendar Setup

#### Office 365 Setup

The Hybrid Calendar Service needs permission to access Office 365 on behalf of your users.

Choose your Office 365 instance and then click Authorize to sign in to Microsoft and accept permissions for the service.

After you accept, your browser should redirect you back here. If you're not redirected shortly, return to admin.webex.com and start this process again.

#### Office 365 Instance

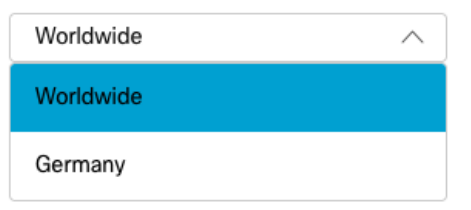

Note: Para a maioria dos casos, a Instância Mundial se aplica.

Etapa 5. Continue com o processo de autorização do Control Hub e O365. Use uma conta O365 com privilégios de administrador.

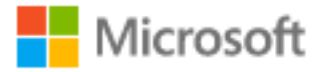

#### **Pick an account**

| à | Amadeus Ubaldo Rios (aubaldor)<br>Signed in | : |
|---|---------------------------------------------|---|
| Ř | sportillo@                                  | : |
| + | Use another account                         |   |

Etapa 6. Valide as permissões solicitadas pelo Serviço de Calendário do Webex e selecione **Aceitar**. Um novo redirecionamento ocorre no site <u>https://admin.webex.com</u>.

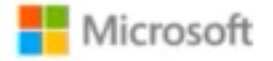

#### Permissions requested Review for your organization

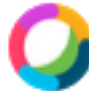

#### Webex Calendar Service

This app would like to:

- Read domains
- Initiate outgoing 1 to 1 calls from the app
- Initiate outgoing group calls from the app
- V Join group calls and meetings as an app
- ✓ Join group calls and meetings as a guest
- Access media streams in a call as an app
- Read online meeting details
- Sign in and read user profile

If you accept, this app will get access to the specified resources for all users in your organization. No one else will be prompted to review these permissions.

Accepting these permissions means that you allow this app to use your data as specified in their terms of service and privacy statement. You can change these permissions at https://myapps.microsoft.com. Show details

Does this app look suspicious? Report it here

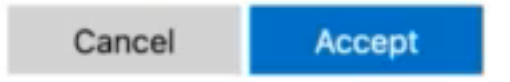

Passo 7. Na janela de configuração do Calendário Híbrido, insira o endereço de e-mail de uma conta no Office 365 para testar a conexão e selecione **Testar**. Este teste cria um evento no calendário do usuário para validar o acesso e o provisionamento. Quando esse processo terminar, selecione **Done (Concluído)**.

Etapa 8. Navegue até **Serviços > Híbridos**, para validar a opção Calendário Híbrido para O365, que é informada como **Operacional**, .

#### Hybrid Calendar

1 Office 365

Users

Enable users

Service

Edit settings

Office 365 Instance Worldwide

Operational

Etapa 9. Selecione **Habilitar usuários** para adicionar o recurso Calendário híbrido a um usuário de teste. Nesse caso, somente um usuário de teste da seção **Página do usuário** é adicionado.

 $\mathbf{?}$ 

#### Enable users

You can now enable Calendar Service for your users.

To enable users, you can:

- Enable them individually from the users page.
- Enable them in bulk using the CSV template.

Refer to documentation if you need help enabling users.

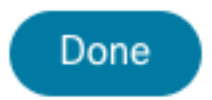

Etapa 10. Navegue até a página principal do Webex Control Hub, localize a seção **Gerenciamento** e selecione **Usuários**.

Etapa 11. Selecione o **Usuário** desejado listado para que o calendário híbrido esteja habilitado para ele.

Etapa 12. Navegue até Serviços híbridos > Serviços de calendário.

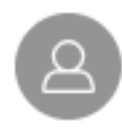

| User               |                            |
|--------------------|----------------------------|
| Services           | Edit Licenses              |
| Messaging          | Cisco Webex Teams >        |
| 经 Meeting          | Cisco Webex Meetings $>$   |
| 🖌 Calling          | Cisco Webex Free Calling > |
| Hybrid Services    |                            |
| 🔝 Calendar Service | Off >                      |
| S Call Service     | Off >                      |
| Message Service    | Off >                      |

Etapa 13. Validar a opção **Microsoft Exchange/Office 365** está selecionada. **Ative** a opção de calendário e **salve** as alterações. Repita o procedimento para cada usuário que requer o serviço Calendário híbrido.

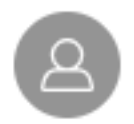

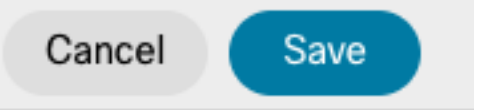

#### Calendar

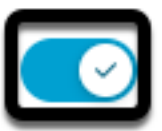

Add @meet to an invitation to create a space on the Webex app for your meeting. Add @webex to attach your Webex Personal Room.

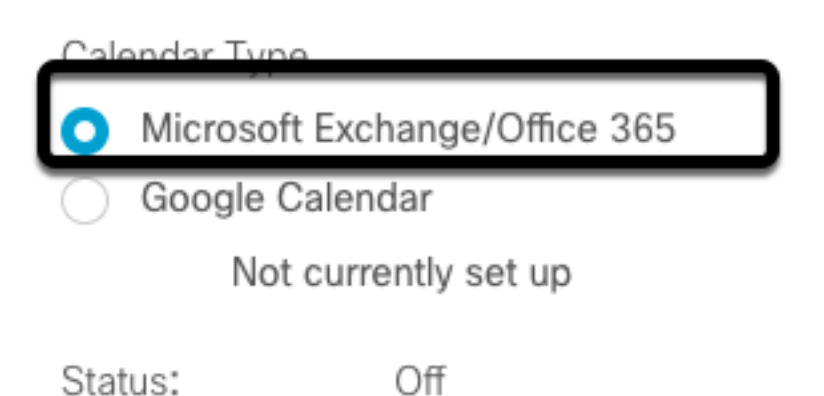

Etapa 14. Validar na configuração do mesmo usuário; o status do Calendário híbrido é listado como **Ativado**.

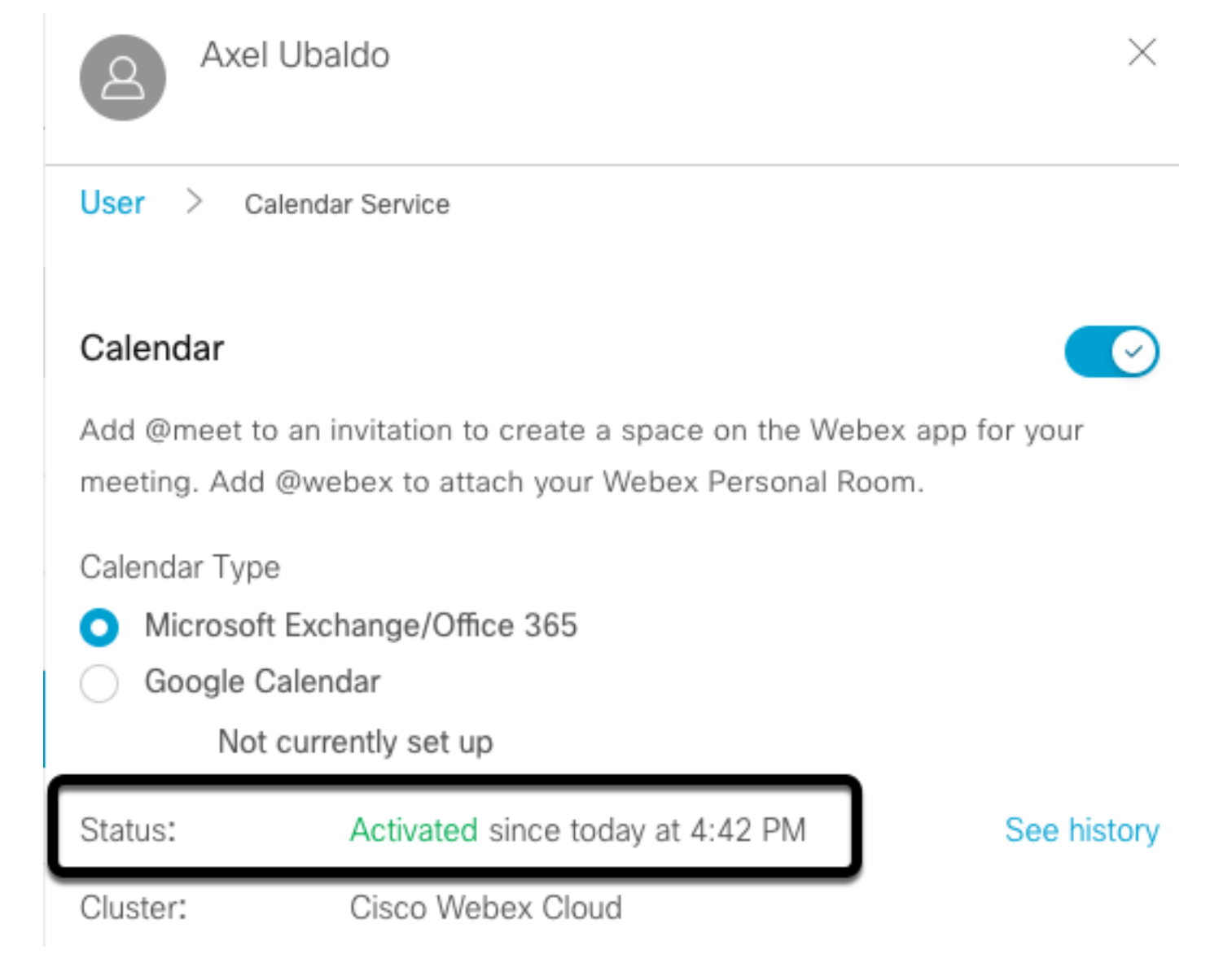

#### Webex Control Hub @meet Keyword Configuration

Etapa 1. Abrir site de administração do Control Hub: https://admin.webex.com.

Etapa 2. Navegue até Serviços> menu Híbrido.

| $\diamond$ | Hybrid       |
|------------|--------------|
| 8          | Connected UC |
| C          | Calling      |
|            | Meeting      |
| Ø          | Messaging    |
| С          | Updates      |
| SER        | VICES        |

Etapa 3. Localize a caixa Calendário Híbrido do Office 365 e selecione Editar Configurações.

| Hybrid Calendar                  | 0 |
|----------------------------------|---|
| Office 365                       |   |
| Users 2 users enabled            |   |
| Service<br>Edit settings         |   |
| Edit Settings                    |   |
| Office 365 Instance<br>Worldwide |   |

Etapa 4. Localize a seção **Palavras-chave** e selecione a opção **Cisco TelePresence Management Suite no** menu suspenso **@meet**.

| elect the default action to use when a user adds @webex to                                                                                                    | a meeting it   |  |
|----------------------------------------------------------------------------------------------------|----------------|--|
| Cisco Webex Personal Room (or @webex:myroom)                                                                                                    | `              |  |
| Ømeet                                                                                                    |                |  |
|                                                                                                    |                |  |
| elect the default action to use when a user adds @meet to a                                                                                                    | a meeting loca |  |
| elect the default action to use when a user adds @meet to a<br>Cisco TelePresence Management Suite                                                                                            | a meeting loca |  |
| elect the default action to use when a user adds @meet to a<br>Cisco TelePresence Management Suite<br>Cisco Webex Personal Room (or @meet:myroom)                                             | a meeting loca |  |
| elect the default action to use when a user adds @meet to a<br>Cisco TelePresence Management Suite<br>Cisco Webex Personal Room (or @meet:myroom)<br>Spaces in the Webex app (or @meet:space) | a meeting loca |  |

Etapa 5. Selecione Salvar.

#### Configuração da Caixa de Correio da Sala de Dispositivos do TMS

Etapa 1. Faça login na página do administrador da Web do TMS.

Etapa 2. Navegue até Systems > Navigator menu.

Etapa 3. Localize o dispositivo e abra as configurações do dispositivo.

Etapa 4. Selecione a guia Configurações e navegue até o submenu Editar configurações.

| WebEx Room 55 TP LAB                                                                                                    | Connectivity: Reachable on LAN                                                                                                | Unified CM:                                                                                                    |                                                          |
|----------------------------------------------------------------------------------------------------|----------------------------------------------------------------------------------------------------|----------------------------------------------------------------------------------------------------|----------------------------------------------------------|
| Summary Settings Call States Phone Book Conner<br>View Settings Edit Settings Ticket Filters                                | tion Permissions Logs                                                                                                    |                                                                                                    |                                                          |
| Name:<br>System Type:<br>System Connectivity:<br>Network Address:<br>Manufacturer:<br>MAC Address:<br>IP Zone:<br>Password: | WebEx Room 55 TP LAB<br>Cisco Webex Room 55<br>Reachable on LAN<br>192 168 15 203<br>Cisco<br>00 A5 BF:C4:58:11<br>TAC MEX 	V | Status:<br>Your Access:<br>System Contact:<br>Alert System Contact when Booked:<br>Description:<br>Email Address: | Book, Edit Settings, Manage Calls, Set Permissions, Read |
| Configuration<br>Software Version:<br>Hardware Serial No:                                                                   | ce10.3.2.0.85049347ae0                                                                                                    |                                                                                                    |                                                          |

Etapa 5. Localize a seção Endereço de Email e configure o endereço da caixa de correio da sala.

Etapa 6 Repita as etapas 3 a 5 para o restante dos dispositivos considerados para essa solução.

#### Conexão do Expressway Connector com Webex Control Hub

Etapa 1. Abrir site de administração do Control Hub: https://admin.webex.com.

Etapa 2. Navegue até Serviços híbridos > Serviços de calendário.

| SER | RVICES       |
|-----|--------------|
| C   | Updates      |
| Ø   | Messaging    |
| Ë   | Meeting      |
| b   | Calling      |
| 8   | Connected UC |
| 0   | Hybrid       |

Setup not completed

Etapa 3. Localize o Calendário Híbrido do Exchange e selecione Editar configurações.

| Hybrid Calendar          | 0 |
|--------------------------|---|
| E Schange                |   |
| Users<br>Enable users    |   |
| Resources<br>View all    |   |
| Tiott di                 |   |
| Service<br>Edit settings |   |
| Service<br>Edit settings |   |
| Service<br>Edit settings |   |

Etapa 4. Localize a opção Recursos e selecione a opção Adicionar recurso.

**Events** 

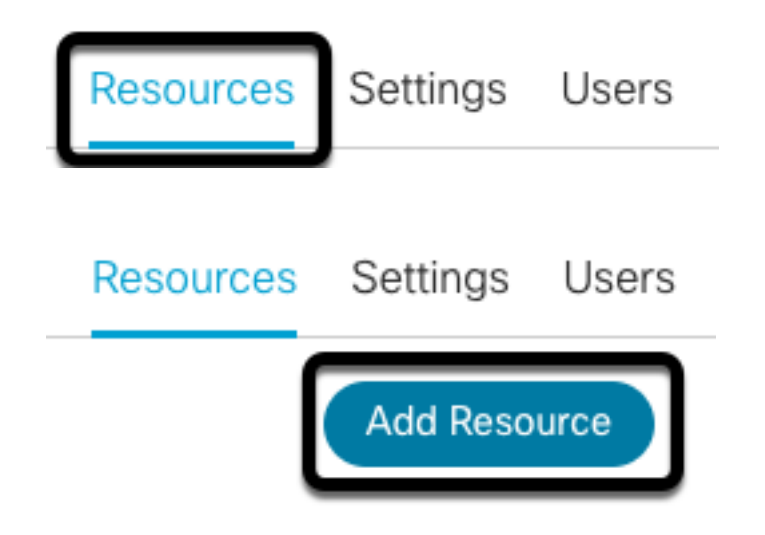

Etapa 5. Configure o FQDN (Fully Qualified Domain Name, nome de domínio totalmente qualificado) do Expressway com o formato **hostname.domain**, para que o Webex Control Hub estabeleça uma confiança com o servidor Expressway.

**Note**: Use somente caracteres minúsculos para configurar o FQDN do Expressway Connector. A capitalização ainda não é suportada.

Etapa 6. Configure um nome de exibição do Expressway Connector para Webex Control Hub.

#### Add Expressway Cluster

Enter a display name for the Expressway cluster

Expressway Connector Techzone

The cluster name is used for display purposes in Cisco Webex Control Hub.

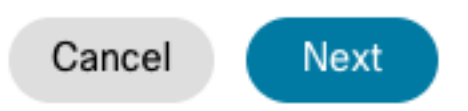

 $\times$ 

Passo 7. Selecione **Next** para concluir a configuração do Expressway Connector da perspectiva do Webex Control Hub. Depois disso, uma página de administrador da Web do Expressway Connector é redirecionada.

#### Add Expressway Cluster

#### Complete registration and configure the connector

Calendar Connector will be installed as soon as you finish registration, enabling the Expressway cluster for Hybrid Calendar Service.

Click Next to send the registration token to the Expressway and continue the registration there.

#### Next steps and cluster configuration

Use the notifications ( 2 Notifications in the top left corner of Hybrid Calendar Service pages for next steps in configuration.

After registration, configure your new cluster. Click on the cluster and then "Edit cluster settings".

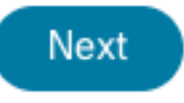

Etapa 8. Entre na página do administrador da Web do Expressway Connector para carregar o Gerenciamento de conectores.

Etapa 9. Escolha uma das duas opções disponíveis para atualizar o arquivo de confiança de certificado do Expressway Connector.

- Marque a caixa: Permite que o Cisco Webex atualize automaticamente o repositório de confiança do Expressway, com os certificados da autoridade de certificação (CA) necessários. Isso instala os certificados raiz que assinaram os certificados do Cisco Webex. Isso permite que o Expressway-C confie automaticamente nesses certificados e estabeleça uma conexão segura com o Cisco Webex.
- Desmarque a caixa: Carregue manualmente os certificados raiz necessários no armazenamento confiável do Expressway.

Etapa 10. Selecione **Registrar.** Valide as informações exibidas que correspondem aos detalhes do servidor Expressway.

Etapa 11. Selecione **Allow (Permitir)** para concluir o registro do Expressway Connector com o Webex Control Hub.

#### Conector Link Expressway com TMS

Etapa 1. Na página do administrador da Web do Expressway Connector, navegue para **Applications > Hybrid Services > Calendar Service > Cisco Conferencing Services Configuration** e selecione **New** para acessar a configuração.

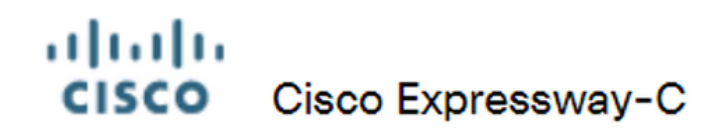

Туре

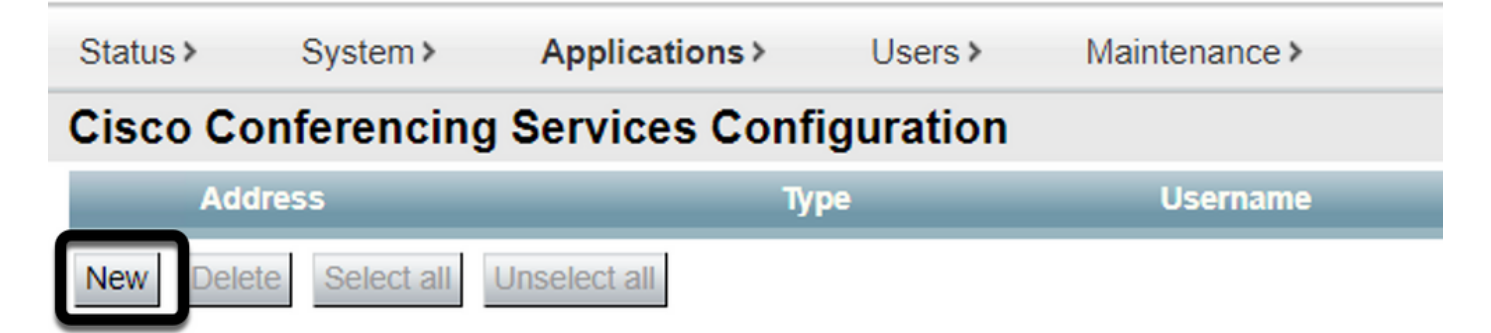

Etapa 2. Localize a seção Serviço de Conferência e selecione TMS.

# Status System Applications Users Maintenance Cisco Conferencing Services Configuration Conferencing Service

Etapa 3. Localize a seção **Credenciais Admin do TMS**, configure **Nome de usuário** e **Senha**, com um usuário do TMS que tenha **Sites Admin** privilegiados.

Webex 🗸

Webey TMS 1

| TMS Admin Credentials |                     |
|-----------------------|---------------------|
| Username              | * administrator (j) |
| Password              | *                   |

Note: A parte de domínio não é necessária no campo Nome de usuário.

Etapa 4. Localize a seção **Detalhes do Servidor TMS**. Para **Nome de site totalmente qualificado**, configure o FQDN completo do servidor TMS. Para o campo **Nome de domínio do TMS**, configure somente a parte de domínio e subdomínio.

| TMS Server Details        |                          |
|---------------------------|--------------------------|
|                           |                          |
| Fully Qualified Site Name | * tms-01.mextp.local (i) |
| TMS Domain Name           | * mextp.local (i)        |

Etapa 5. Localize os detalhes do convite de telefonia, configure os detalhes necessários para os campos Identificador de tarifa, Número de tarifa, Identificador de tarifa livre, Número de chamada gratuita e Números de chamada global (URL).

| Telephony Invite Details     |
|------------------------------|
| Toll Identifier              |
| Toll Number                  |
| Toll Free Identifier         |
| Toll Free Number             |
| Global Call-In Numbers (URL) |

**Note**: Esses campos não são obrigatórios e podem ser deixados sem nenhuma configuração específica. Isso pode ser modificado posteriormente.

Etapa 6. Selecione **Testar conexão** para validar o Conector Expressway e a conexão TMS. Esse teste leva aproximadamente um minuto e um banner aparece depois com uma mensagem para confirmar se o teste de conexão foi bem-sucedido.

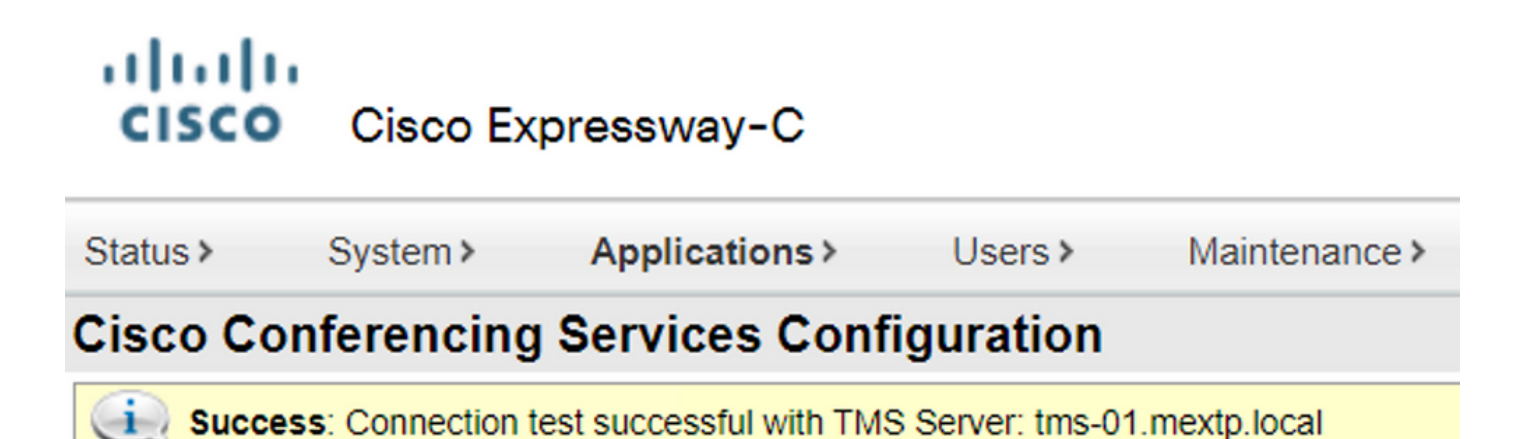

Passo 7. Selecione Adicionar e valide se o servidor TMS está listado na seção Configuração de serviços de conferência da Cisco.

### Cisco Cisco Expressway-C

| Status >                                      | System >       | Applications > | Users > | Maintenance > |  |
|-----------------------------------------------|----------------|----------------|---------|---------------|--|
| Cisco Conferencing Services Configuration     |                |                |         |               |  |
| Success: Added TMS Server: tms-01.mextp.local |                |                |         |               |  |
| Add                                           | ress           |                | Туре    | Username      |  |
| <u>tms-</u>                                   | 01.mextp.local |                | TMS     | aubaldor      |  |
| New Delet                                     | e Select all   | Unselect all   |         |               |  |

Etapa 8. Navegue até **Applications > Hybrid Services > Connector Management** e selecione **Calendar Connector**. Ele está listado como **Não habilitado** neste momento.

| Connector management                                                  |             |               |          |  |  |
|-----------------------------------------------------------------------|-------------|---------------|----------|--|--|
| Click a connector name below to view or modify the connector details. |             |               |          |  |  |
| Service                                                               | Status      | Version       | Active   |  |  |
| Management Connector                                                  | Running     | 8.11-1.0.104  | Enabled  |  |  |
| Call Connector                                                        | Running     | 8 11-1 0 8131 | Enabled  |  |  |
| Calendar Connector                                                    | Not enabled | 8.11-1.0.7998 | Disabled |  |  |

Etapa 9. Localize a opção **Ativa** no menu suspenso, selecione a opção **Habilitado** e selecione **Salvar** para concluir esse processo.

#### **Connector Management Calendar Connector** Status Not enabled Enabled ~ Active Disabled Microsoft Exchange Servers Microsoft Exchange servers Cisco Webex Meetings sites 0 Configure Cisco Conferencing Services **Cisco Conferencing Services** 1 Configure Cisco Conferencing Services Calendar Connector Status Check Calendar Connector Status Back to Hybrid Services Save

Etapa 10. O status Validar Conector de Calendário agora está listado com atributos Em Execução

#### e Habilitado.

| Connector management                                                  |         |               |         |  |  |
|-----------------------------------------------------------------------|---------|---------------|---------|--|--|
| Click a connector name below to view or modify the connector details. |         |               |         |  |  |
| Service                                                               | Status  | Version       | Active  |  |  |
| Management Connector                                                  | Running | 8.11-1.0.104  | Enabled |  |  |
| Call Connector                                                        | Running | 8.11-1.0.8131 | Enabled |  |  |
| Calendar Connector                                                    | Running | 8.11-1.0.7998 | Enabled |  |  |

#### Verificar

Etapa 1. No calendário do Office 365, selecione um dia para criar uma nova reunião.

Etapa 2. Adicione um **Título** para a reunião de teste. No campo **Attendees**, adicione os endereços da caixa de correio da sala que agora estão vinculados aos seus dispositivos no TMS e qualquer participante adicional necessário para essa reunião.

# Hybrid Calendar Test Meeting W Webex room 55 TP LAB × SP Said Portillo × Optional Jefferson Madriz ×

Etapa 3. Selecione a hora da reunião e confirme uma recorrência, se necessário.

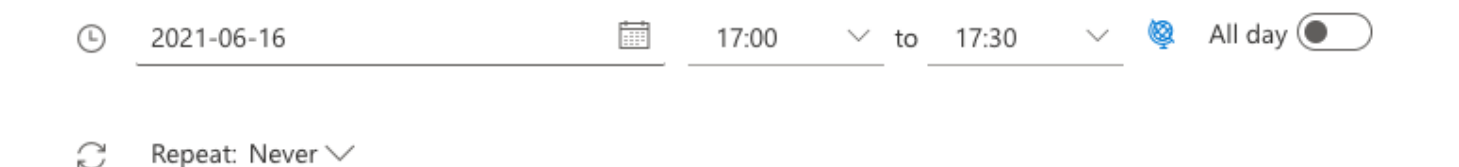

Etapa 4. Localize o campo **Location** e configure a palavra-chave **@meet**. Esse é o único Control Hub que identifica, para encaminhá-lo ao TMS. Selecione **Enviar** para encaminhar o convite da reunião.

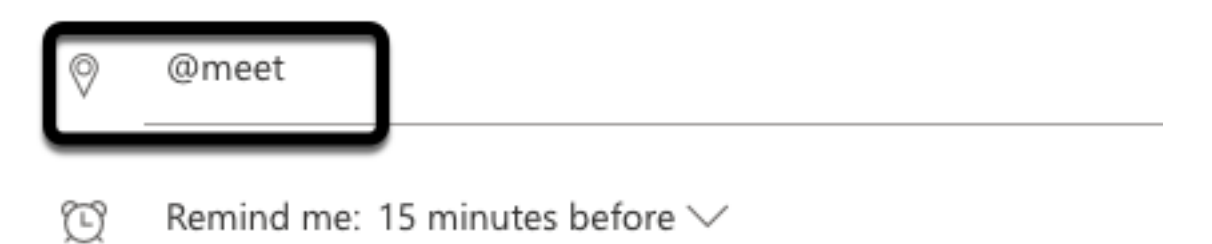

Etapa 5. Após alguns minutos, abra a reunião no calendário do Outlook. Os detalhes da reunião agora são atualizados com um URI de espaço do CMS, atribuído pelo TMS para essa reunião.

| •      | Hybrid Calendar Test Meeting                                                   |
|--------|--------------------------------------------------------------------------------|
| ©<br>Ø | Wed 2021-06-16 17:40 - 18:10<br>@meet<br>Calendar                              |
| Ŭ      | Remind me: 15 minutes before $\checkmark$                                      |
| =      |                                                                                |
|        | Join by video system or application sip:58941@mxc-collab.com                   |
|        | © 2021 Ciese Systems, Inc. and/or its affiliates. All rights researed, 2,4,0,0 |

Etapa 6. Abra a página do administrador da Web do TMS e navegue para **Reservar > Listar Conferências**, para localizar a reunião agendada.

|          | ID           | Title                       |              | Private            | Date      | Start Time (UTC-05:00) |
|----------|--------------|-----------------------------|--------------|--------------------|-----------|------------------------|
| 2        | 1262         | Hybrid Calendar Test Meetin | g            | No                 | 6/16/2021 | 5:40 PM                |
| End Time | e (UTC-05:00 | ))                          | Owner        | Туре               |           | External Service       |
| 6:10 PM  |              |                             | Ubaldo, Axel | One Button To Push |           | Calendar Connector     |

Passo 7. A seção Validar **Serviço Externo** mostra o **Conector de Calendário** como **Serviço Externo**.

Etapa 8. Abra os detalhes da reunião para validar as informações. O TMS adiciona uma **discagem no** participante por participante adicional incluído no convite original do calendário do Outlook.

| Basic Settings                                                  |                                                                                          |                                                                            |
|-----------------------------------------------------------------|------------------------------------------------------------------------------------------|----------------------------------------------------------------------------|
| Title:<br>Private:<br>Type:<br>Owner:<br>Language:<br>Location: | Hybrid Calendar Test Meeting<br>No<br>One Button To Push<br>Ubaldo, Axel<br>English (US) |                                                                            |
| Advanced Settings                                               |                                                                                          |                                                                            |
| Picture Mode:<br>IP Bandwidth:<br>Secure:                       | Continuous Presence<br>2048 kbps<br>If Possible                                          |                                                                            |
| Participants Connect                                            | ion Settings Conference Informati                                                        | on Event Log                                                               |
| Name                                                            |                                                                                          |                                                                            |
| 🗌 👜 Dial in 1                                                   |                                                                                          |                                                                            |
| Dial in 2                                                       |                                                                                          |                                                                            |
| Dial in 3                                                       |                                                                                          |                                                                            |
| 📋 🚓 join                                                        |                                                                                          |                                                                            |
|                                                                 |                                                                                          |                                                                            |
| Video Conterence Master:                                        | WebEX Room 55 TP LAB                                                                     | <b>v</b>                                                                   |
| Hybrid Calendar Test Meeting                                    |                                                                                          |                                                                            |
| (b) Wed 2021-06-16 17:40 - 18:10                                |                                                                                          | Organizer                                                                  |
| <ul><li>Ø @meet</li><li>☐ Calendar</li></ul>                    | Dial in 1 ———                                                                            | AU Axel Ubaldo                                                             |
| ⑦ Remind me: 15 minutes before ∨                                |                                                                                          | <ul> <li>Yes: 1</li> <li>Webex room 55 TP LAB</li> <li>Required</li> </ul> |
| =                                                               |                                                                                          | ✓ Didn't respond: 2                                                        |
| Join by video system or application                             | Dial in 2                                                                                | SP Said Portillo<br>Required                                               |
| sip:58941@mxc-collab.com                                        | Dial in 3 —                                                                              | Required                                                                   |

Etapa 9. Navegue até uma página de administrador da Web de um dispositivo envolvido.

Etapa 10. Navegue até Problemas e Diagnósticos > Captura de tela da interface do usuário e faça

uma captura de tela do On-Screen Display (OSD) e do Touchpanel (se aplicável). Valide se o botão One Button To Push (OBTP) agora é exibido no endpoint.

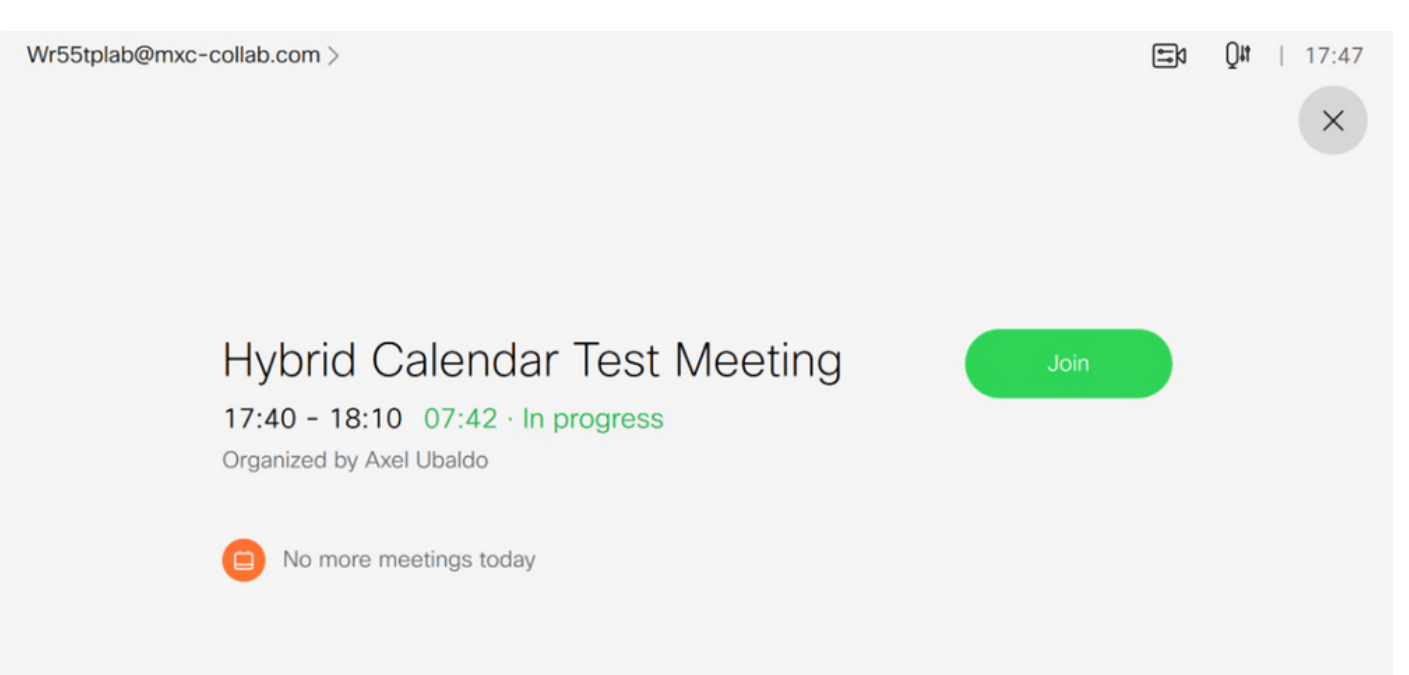